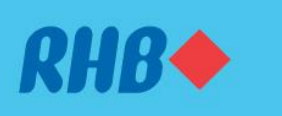

#### Gunakan DuitNow Request untuk menerima bayaran.

Request payments easily from friends and family.

Minta bayaran daripada rakan dan keluarga dengan mudah.

- 1. REQUEST
- 1. PERMINTAAN

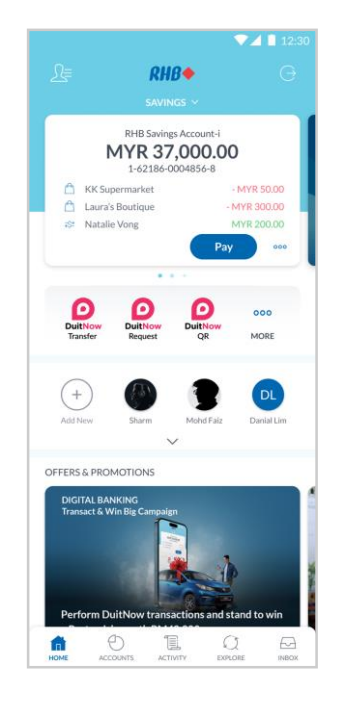

## Step 1

Log in to the RHB Mobile Banking App and click 'DuitNow Request' icon.

## Langkah 1

Log masuk ke aplikasi RHB Mobile Banking dan tekan ikon 'DuitNow Request'.

| 9:41   | al 🗢 💷                                   |  |  |  |  |
|--------|------------------------------------------|--|--|--|--|
| ~      |                                          |  |  |  |  |
| Searcl | n favourites Q                           |  |  |  |  |
| ADD N  | EW INDIVIDUAL Request                    |  |  |  |  |
|        | Mobile No. ₹\$ <sup>2</sup> Account No.  |  |  |  |  |
| FAVOL  | FAVOURITE                                |  |  |  |  |
| OL     | James Oma<br>RHB Bank • **** 128-0       |  |  |  |  |
| AA     | Ali Abu Bakar<br>RHB Bank • ****991-0    |  |  |  |  |
| FA     | Fatin Ariana<br>RHB Bank• ****567-0      |  |  |  |  |
| FD     | Fatimah Diana<br>RHB Bank• ****128-0     |  |  |  |  |
| JL     | Josephine Lee<br>RHB Bank• ****988-0     |  |  |  |  |
| ZT     | Zach Tan<br>Mobile Number • ********1872 |  |  |  |  |

#### Step 2

Choose from your favourites list or select the method e.g. Account No. to proceed.

#### Langkah 2

Pilih daripada senarai kegemaran anda atau pilih kaedah, contohnya 'Account No.' untuk teruskan.

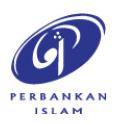

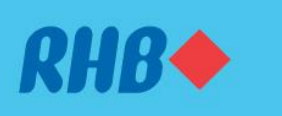

#### Gunakan DuitNow Request untuk menerima bayaran.

Request payments easily from friends and family.

Minta bayaran daripada rakan dan keluarga dengan mudah.

#### 1. REQUEST

1. PERMINTAAN

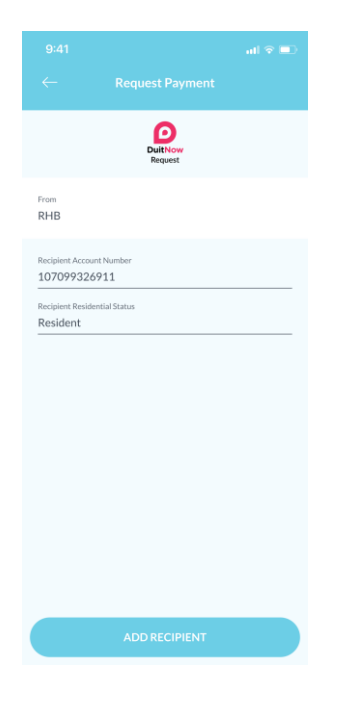

#### Step 3

If you select 'Account No.', choose the recipient bank and key in the account details. Click 'Add Recipient and 'Yes' to confirm.

### Langkah 3

Jika anda pilih 'Account No.', pilih bank penerima dan masukkan butiran akaun. Klik 'Add Recipient' dan 'Yes' untuk sahkan.

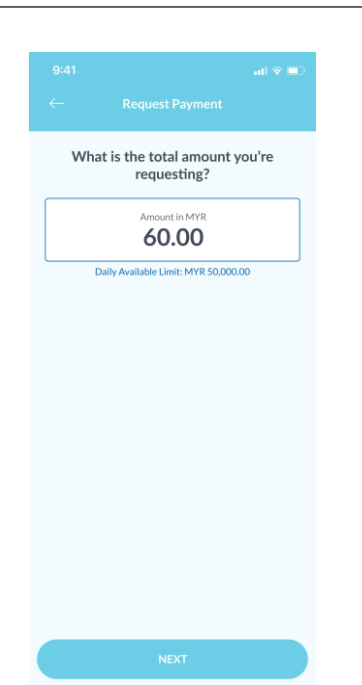

## **Step 4** Key in the total amount you are

requesting.

**Langkah 4** Masukkan jumlah amaun yang anda minta.

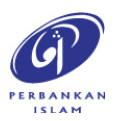

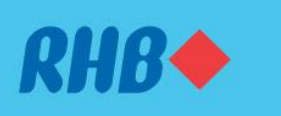

#### Gunakan DuitNow Request untuk menerima bayaran.

Request payments easily from friends and family.

Minta bayaran daripada rakan dan keluarga dengan mudah.

#### 1. REQUEST

1. PERMINTAAN

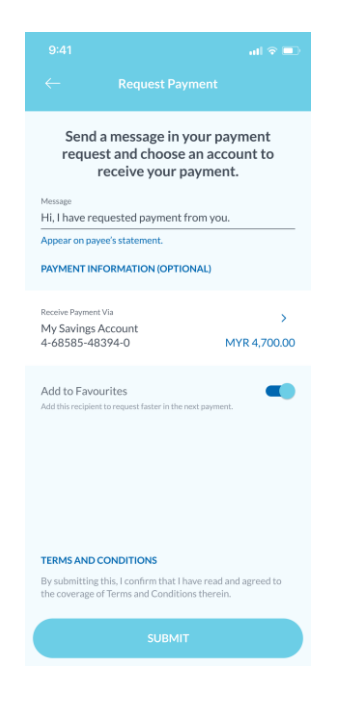

#### Step 5

Input a message and click submit to proceed.

**Langkah 5** Masukkan mesej dan tekan 'Submit'.

**Note:** You may toggle the 'Add to Favourites' to add your recipient to your Favourites. **Nota:** Anda boleh pilih untuk 'Add to Favourites'.

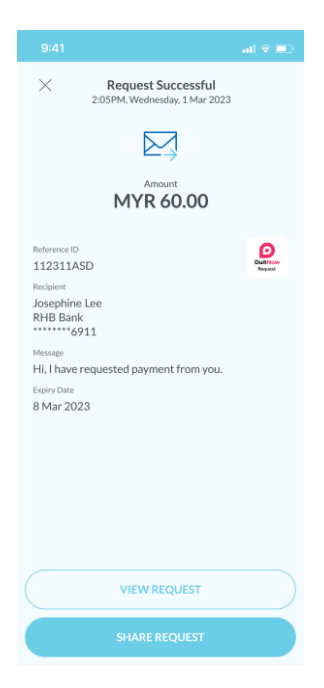

#### Step 6

You will receive a notification once successful. Click 'Share Receipt' to share the receipt to your recipient.

#### Langkah 6

Anda akan menerima notis ini setelah berjaya. Tekan 'Share Receipt' untuk kongsi resit kepada penerima.

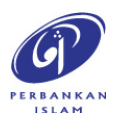

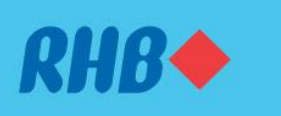

#### Gunakan DuitNow Request untuk menerima bayaran.

Request payments easily from friends and family.

Minta bayaran daripada rakan dan keluarga dengan mudah.

#### 2. PAY

2. MEMBUAT BAYARAN

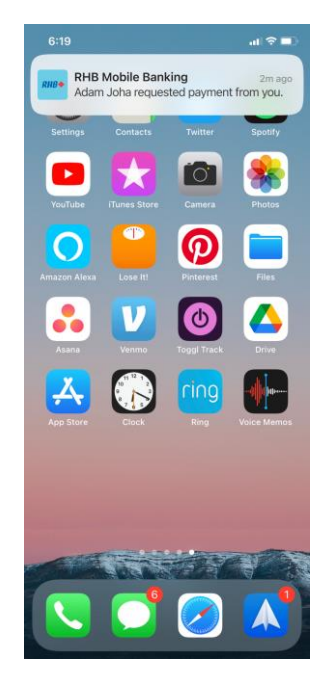

#### Step 1

Click on the Push Notification received and log in to RHB Mobile Banking app.

## Langkah 1

Tekan Push Notification yang diterima dan log masuk ke RHB Mobile Banking App.

| 9:41  |                                                                                             | at S      | 7 💷 |
|-------|---------------------------------------------------------------------------------------------|-----------|-----|
|       |                                                                                             |           |     |
|       | Pending                                                                                     | Past      |     |
| Searc | h activity                                                                                  |           | Q   |
| WEDN  | ESDAY, 1 MARCH 2023                                                                         |           |     |
| Ø     | Adam Joha requested<br>payment from you.<br>Expiring 8 March 2023<br>Request Received       | MYR 45.00 | >   |
| TUESD | AY, 28 FEBRUARY 2023                                                                        |           |     |
|       | You've requested<br>payment from<br>Josephine Lee.<br>Expiring 7 March 2023<br>Request Sent | MYR 60.00 | >   |
| Ø     | Adam Joha requested<br>payment from you.<br>Expiring 7 March 2023<br>Request Received       | MYR 45.00 | >   |
|       |                                                                                             |           |     |
| HOME  |                                                                                             |           |     |

# Alternatively, you may retrieve the request at the 'Activity' tab.

Sebagai alternatif, anda boleh mendapatkan semula permintaan pada tab 'Aktiviti'.

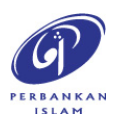

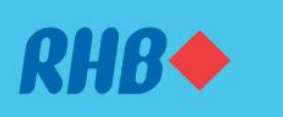

#### Gunakan DuitNow Request untuk menerima bayaran.

Request payments easily from friends and family.

Minta bayaran daripada rakan dan keluarga dengan mudah.

#### 2. PAY

2. MEMBUAT BAYARAN

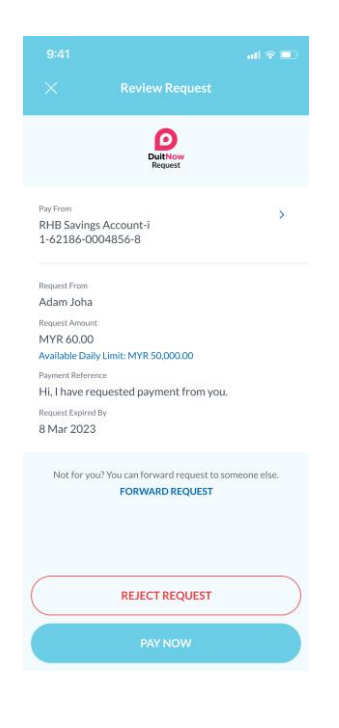

**Step 2** Review the request details and click 'Pay Now' to make payment.

**Langkah 2** Semak butiran permintaan dan klik 'Pay Now' untuk melakukan bayaran.

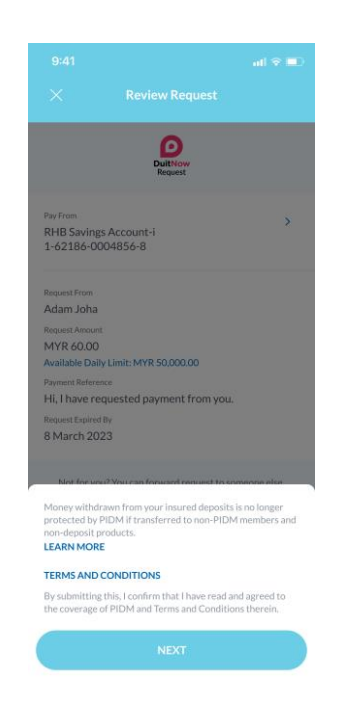

**Step 3** Click 'Next' to proceed.

**Langkah 3** Tekan 'Next' untuk teruskan.

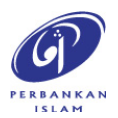

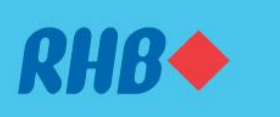

#### Gunakan DuitNow Request untuk menerima bayaran.

Request payments easily from friends and family.

Minta bayaran daripada rakan dan keluarga dengan mudah.

#### 2. PAY

2. MEMBUAT BAYARAN

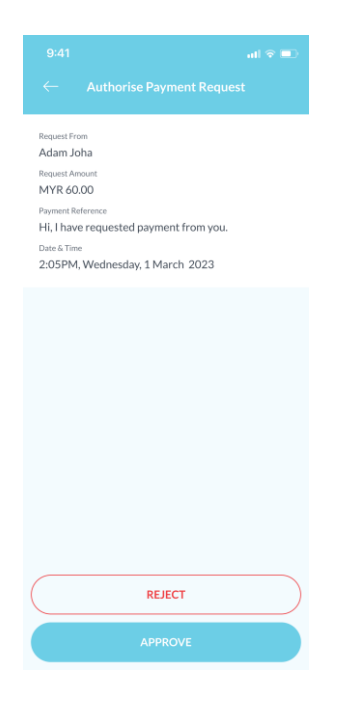

**Step 4** Click 'Approve' to authorise the payment.

**Langkah 4** Tekan 'Approve' untuk sahkan transaksi.

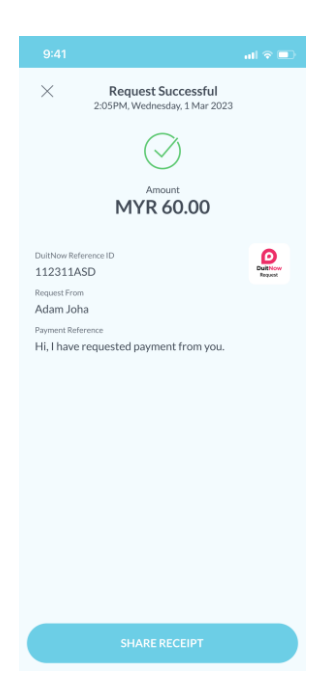

#### Step 5

You will receive a notification once successful. Click 'Share Receipt' to share the receipt to your requestor.

#### Langkah 5

Anda akan menerima notis ini setelah berjaya. Tekan 'Share Receipt' untuk kongsi resit kepada peminta.

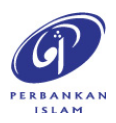